**BANKOH BUSINESS CONNECTIONS 3.0** 

# **QUICK REFERENCE GUIDE**

## **Account Administration**

## Ah Bank of Hawaii

Bankoh Business Connections (BBC) 3.0

### **User-Based Permission**

#### **User Maintenance**

A System Administrator will have permission to create Users and grant User permissions based on company entitlements.

1. From Administration and Settings, select User Maintenance.

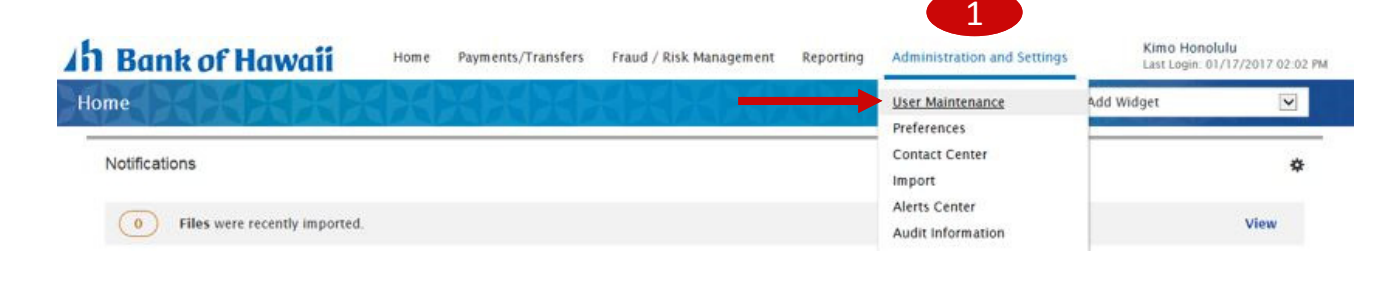

2. Click Add New User.

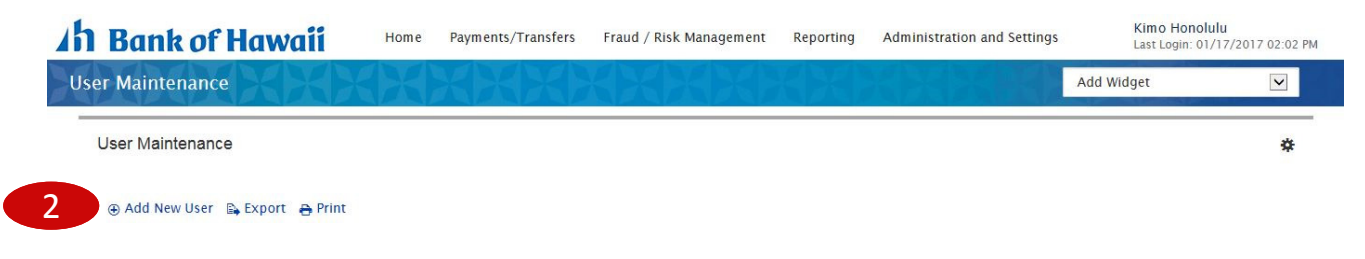

## Bankoh Business Connections (BBC) 3.0

### **User-Based Permission**

#### **User Maintenance > User Profile**

- 1. Enter basic User Information in the User Profile.
  - Fields with a red asterisk (\*) are mandatory
  - The User ID and Password cannot contain any spaces
- 2. Proceed to the function tabs.
  - You will not be able to save with basic User Profile Information
  - At least one permission must be assigned to the User

| • User ID                            |             |                             |             |
|--------------------------------------|-------------|-----------------------------|-------------|
|                                      |             | Email                       |             |
| * User Name                          |             | Phone                       |             |
| * Company                            |             | Mobile Phone Number         |             |
| Address                              |             | Fax                         |             |
| Add another address line             |             | * Locale 🛞                  | + Time Zone |
| City                                 |             | English (United States) * * | US/Hawaii   |
| State/Province                       | Postal Code |                             |             |
| Password                             |             |                             |             |
| * Password                           |             |                             |             |
|                                      |             |                             |             |
| * Repeat New Password                |             |                             |             |
| * Repeat New Password                |             |                             |             |
| * Repeat New Password Admin Settings |             |                             |             |

## Ah Bank of Hawaii

Bankoh Business Connections (BBC) 3.0

### **User-Based Permission**

#### **User Maintenance > Payments**

1. Select *Payments*. Payment Types will be based on company entitlements.

|            | Reporting                         | RISK Mgmt                         | Admin                             | Alerts                  |
|------------|-----------------------------------|-----------------------------------|-----------------------------------|-------------------------|
|            |                                   |                                   |                                   |                         |
|            |                                   |                                   |                                   |                         |
| ant Types  |                                   |                                   |                                   |                         |
| ant types  |                                   |                                   |                                   |                         |
| val Limits |                                   |                                   |                                   |                         |
|            |                                   |                                   |                                   |                         |
|            |                                   |                                   |                                   |                         |
|            |                                   |                                   |                                   |                         |
| ttings     |                                   |                                   |                                   |                         |
|            |                                   |                                   |                                   |                         |
|            | ent Types<br>val Limits<br>ttings | ent Types<br>val Limits<br>ttings | ent Types<br>val Limits<br>ttings | ent Types<br>val Limits |

Bankoh Business Connections (BBC) 3.0

### **User-Based Permission**

#### User Maintenance > Payments (continued)

- 2. In Assign Payment Types modal, assign User permissions by selecting applicable checkboxes.
- 3. Click Continue.

| Loans                                                                   |                                                                   |                               |
|-------------------------------------------------------------------------|-------------------------------------------------------------------|-------------------------------|
| Select All                                                              |                                                                   |                               |
| 🔲 Loan Payment                                                          | 🗐 Loan Draw                                                       |                               |
| Wires                                                                   |                                                                   |                               |
| Select All                                                              |                                                                   |                               |
| Wire - Domestic                                                         | 🔲 Wire - Federal Tax                                              | Wire - International          |
| ACH                                                                     |                                                                   |                               |
| Select All                                                              |                                                                   |                               |
| Consumer Collections                                                    | NACHA Pass Through                                                | Consumer Payments             |
| Corporate/Vendor Payments                                               | Child Support Payments                                            | Corporate Collections         |
| Payroll                                                                 | Corporate Trade Exchange                                          | Cash Concentration/Disburseme |
| <ul> <li>Tax Payments</li> <li>Consumer Collections/Payments</li> </ul> | <ul> <li>Cash Concentration</li> <li>NACHA File Import</li> </ul> | Cash Disbursement             |
| Transfer                                                                |                                                                   |                               |
| Select All                                                              |                                                                   |                               |
| Transfer                                                                |                                                                   |                               |

- 4. At the next sections, you will set:
  - Approval Limits for each assigned Payment Type
  - Payment Settings
  - Assigned Permissions

Bankoh Business Connections (BBC) 3.0

### **User-Based Permission**

#### User Maintenance > Payments (continued)

- 5. Expand *Approval Limits* section.
- 6. Click Edit Limits.

| Overall Approval Limits                       |                   |             |             |  |
|-----------------------------------------------|-------------------|-------------|-------------|--|
| Add overall payment limits for each payment e | group.            |             |             |  |
| Loans                                         | Transaction Limit | Daily Limit |             |  |
| Loan Payment                                  |                   |             |             |  |
| Wires                                         | Transaction Limit | Daily Limit |             |  |
| Wire - Domestic                               |                   |             |             |  |
| Wire - Federal Tax                            |                   |             |             |  |
| Wire - International                          |                   |             |             |  |
| ACH                                           | Transaction Limit | Batch Limit | Daily Limit |  |
| NACHA Pass Through                            |                   |             |             |  |
| Payroll                                       |                   |             |             |  |
| Cash Concentration                            |                   |             |             |  |
| Cash Disbursement                             |                   |             |             |  |
| NACHA File Import                             |                   |             |             |  |
| Transfor                                      | Transaction Limit | Daily Limit |             |  |

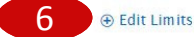

Bankoh Business Connections (BBC) 3.0

### **User-Based Permission**

#### User Maintenance > Payments (continued)

- 7. In *Overall Approval Limits* modal, enter limits in appropriate fields.
  - Limit fields accept numbers only do not input commas or decimal points
- 8. Click Add Limits.

|                      | Transaction Limit | Daily Limit                |             |  |
|----------------------|-------------------|----------------------------|-------------|--|
| Loan Payment         |                   |                            |             |  |
|                      |                   |                            |             |  |
| Wires                | Transaction Limit | Dai <mark>ly Lim</mark> it |             |  |
| Wire - Domestic      |                   |                            |             |  |
| Wire - Federal Tax   |                   |                            |             |  |
| Wire - International |                   |                            |             |  |
|                      |                   |                            |             |  |
| ACH                  | Transaction Limit | Batch Limit                | Daily Limit |  |
| NACHA Pass Through   |                   |                            |             |  |
| Payroll              |                   |                            |             |  |
| Cash Concentration   |                   |                            |             |  |
| Cash Disbursement    |                   |                            |             |  |
|                      |                   |                            |             |  |
| NACHA File Import    |                   |                            |             |  |

## **Account Administration**

Bankoh Business Connections (BBC) 3.0

### **User-Based Permission**

#### User Maintenance > Payments (continued)

9. In *Payment Settings*, you have the option to restrict the selection of beneficiaries from your address book for Payments, Templates, both or none (no selections).

#### 9 Payment Settings

Must select beneficiaries from address book for: Dayments Demplates

10. In Assigned Permissions, you can set permissions By Each Payment Group or By Each Payment Type.

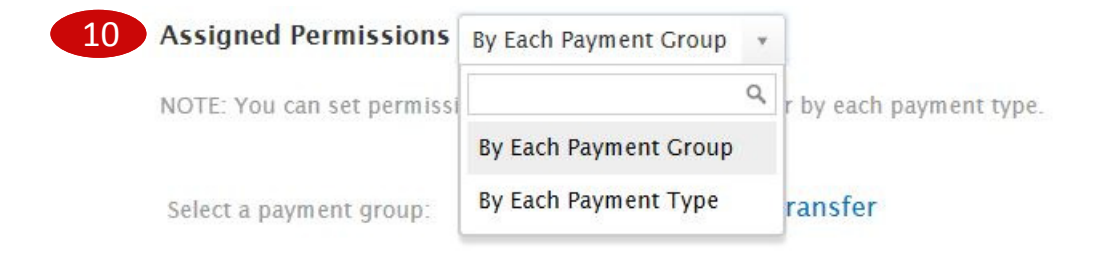

- 11. Select a payment group (Loan, Wires, ACH, Transfers).
- 12. For each payment group, assign *Payment Permissions* and *Template Permissions*.

| Payment Perm  | <b>issions</b><br>/ment permissions         |                                                     |
|---------------|---------------------------------------------|-----------------------------------------------------|
| Free Form     | 🗌 View 📄 Manage 📄 Approve                   | 1 Approval Signature 🔽 🗌 Approve Own 🗌 Auto Approve |
| Templates     | 🗌 View 📋 Manage 📄 Approve                   | 1 Approval Signature 🔽 🗌 Approve Own 🗋 Auto Approve |
| Repetitives   | 🗌 View 🔲 Manage 📄 Approve                   | 1 Approval Signature 🔽 🗌 Approve Own 🗌 Auto Approve |
| Imports       | ☐ View ☐ Manage ☐ Modify ☐ Repair ☐ Approve | 1 Approval Signature 🔽 🗌 Approve Own 📋 Auto Approve |
| Template Perm | <b>tissions</b><br>Inplate permissions      |                                                     |
| Free Form     | View Manage Approve                         | Approve Own Auto Approve                            |

## Bankoh Business Connections (BBC) 3.0

### **User-Based Permission**

User Maintenance > Payments (continued)

13. In Bank Accounts, click Add Bank Accounts.

| Bank Accounts |                |                                    |             | 13 ⊕ Add Bank Accounts |
|---------------|----------------|------------------------------------|-------------|------------------------|
| Name          | Account Number | Transaction Limit                  | Daily Limit | ≗ ✓ ★ ■                |
|               |                | You have not added any bank accoun | ts yet      |                        |

- 14. Assign any or all accounts:
  - Click and drag the account box from *Available Accounts* (left column) to *Assigned Accounts* (right column); *OR*
  - Select an account by clicking the checkbox and click *Move selected accounts*; OR
  - Click *Move all accounts*.

15. After assigning the account(s), click *Add Accounts*.

| Payroll    | 140 |
|------------|-----|
| 0000123456 | 050 |
| Operating  |     |
|            |     |
| Savings    | 140 |
| 0000123430 |     |
|            |     |
|            |     |
|            |     |
|            |     |
|            |     |
|            |     |

## **Account Administration**

Bankoh Business Connections (BBC) 3.0

### **User-Based Permission**

#### User Maintenance > Payments (continued)

- 16. Assign account limits.
  - To assign the same limit to all accounts, select *Quickly Apply Limits*, enter the limits and click *Apply*
  - To assign account limits by account, enter the limits in the applicable field
- 17. Change account-level actions.
  - Remove or add certain actions a User may perform for an account type by unchecking/ checking the action boxes

|              | Account Number         | Transaction Limit                | Daily Limit | å ✓ × ₪ |
|--------------|------------------------|----------------------------------|-------------|---------|
| Payroll      | 0000123456             |                                  |             |         |
| Operating    | 0000987654             |                                  |             |         |
| Savings      | 6000123456             |                                  |             |         |
| uickly App   | ly <mark>Limits</mark> |                                  |             |         |
| Enter transa | ly Limits              | w want to apply to all Accounts. |             |         |

## **Account Administration**

Bankoh Business Connections (BBC) 3.0

### **User-Based Permission**

#### User Maintenance > Payments (continued)

18. For ACH Payment Types, click *Add Originators*.

| iginators   |               |                   |             |             | 18<br>⊕ Add Originators |
|-------------|---------------|-------------------|-------------|-------------|-------------------------|
| Name        | Originator ID | Transaction Limit | Batch Limit | Daily Limit | <b>▲ ✓ ★ </b> ■ 22      |
| TESTCO      | TESTCO        |                   |             |             |                         |
| TESTPAYROLL | TESTPAYROLL   |                   |             |             |                         |

- 19. Select Originator(s) from *Available Originators* (left column) and move to *Assigned Originators* (right column).
- 20. Click Add Originators.

| <br>TESTCO  |  |
|-------------|--|
| TESTCO      |  |
| TESTPAYROLL |  |
| TESTPAYROLL |  |
|             |  |
|             |  |
|             |  |
|             |  |
|             |  |
|             |  |
|             |  |
|             |  |

## **Account Administration**

Bankoh Business Connections (BBC) 3.0

### **User-Based Permission**

#### User Maintenance > Payments (continued)

21. Enter transaction, batch or daily limits to Originators by selecting *Quickly Apply Limits*, or by entering an amount in the applicable fields

| Transaction Limit | Batch Limit | Daily Limit |
|-------------------|-------------|-------------|
|-------------------|-------------|-------------|

- 22. Change account-level actions.
  - Remove or add certain actions a User may perform for an account type by unchecking/ checking the action boxes

## Ah Bank of Hawaii

Bankoh Business Connections (BBC) 3.0

### **User-Based Permission**

#### User Maintenance > Reporting

A System Administrator will grant User permissions to access various types of information reporting.

- 1. Select Reporting.
- 2. Select applicable checkbox(es) to assign permissions to the User.
- 3. Assign accounts and reports.

| Iser Profile Payments Reporting | Risk Mgmt Admin Ale | rts                                  |                         |
|---------------------------------|---------------------|--------------------------------------|-------------------------|
| Balance & Transactions          |                     |                                      |                         |
|                                 |                     |                                      |                         |
| CS Partie Expect                |                     |                                      |                         |
| Consert Day Terrentian          | Account Number      | Account Name                         | Currency                |
| Current Day Transactions        | 6.                  |                                      |                         |
| Wire Transaction Percet         |                     |                                      |                         |
|                                 |                     | tou have not abded any bank accounts | yet                     |
| Cash Position                   | 100                 |                                      |                         |
| Current Day Availability        | C.                  |                                      | ,                       |
| Legacy Reports                  |                     |                                      |                         |
|                                 |                     |                                      | . 5.0 B.                |
| Legacy Reports                  |                     |                                      | Cart Reports            |
|                                 | Legecy Report ID    | Report Description                   | Rie Type                |
|                                 |                     | You have not added any bank accounts | yet                     |
|                                 | <                   |                                      | >                       |
| Check Inquiry                   |                     |                                      |                         |
| All Reports                     |                     |                                      | / Edit Accounts         |
| Check Inquiry                   | Bask Code           | Account Number Account Name          | Currency Account Filter |
|                                 |                     | You have not added any bank accounts | vet                     |
|                                 | <                   |                                      | >                       |
| Payment Reports                 |                     |                                      |                         |
| All Reports                     |                     |                                      |                         |
| Exchange Rates                  |                     |                                      |                         |
| ACH Company                     |                     |                                      |                         |
| Admin Reports                   |                     |                                      |                         |
| T All Reports                   |                     |                                      |                         |
| User Permissions                |                     |                                      |                         |
| eStatem ents                    |                     |                                      |                         |
|                                 |                     |                                      | a fills danse           |
| ter un un her un                |                     |                                      | a toit estatements      |

You have not added any bank accounts yet

## Ah Bank of Hawaii

Bankoh Business Connections (BBC) 3.0

### **User-Based Permission**

#### User Maintenance > Risk Mgmt

An Account Administrator will grant User permissions to access various Risk Management functions.

- 1. Select Risk Mgmt.
- 2. Select applicable checkbox(es) to assign permissions to the User.
- 3. Assign accounts.

(

| rayments 1              | eporting Risk Mgmt Admin Alerts |                          |
|-------------------------|---------------------------------|--------------------------|
| Assigned Permissions    |                                 |                          |
| Positive Pay Processing |                                 |                          |
| Assign all permissions  |                                 |                          |
| Positive Pay Processing | □ View □ Manage □ Approve       | Approve Own Auto Approve |
| Check Services          |                                 |                          |
| Assign all permissions  |                                 |                          |
| Cancel Stop             | ☐ View ☐ Manage ☐ Approve       | Approve Own Auto Approve |
|                         |                                 |                          |

#### ✤ Assigned Accounts

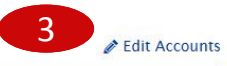

| Bank Code | Account Number | Account Name |
|-----------|----------------|--------------|
| 140       | 0000987654     | Operating    |
| 140       | 0000123456     | Payroll      |

## Ah Bank of Hawaii

Bankoh Business Connections (BBC) 3.0

### **User-Based Permission**

#### User Maintenance > Admin

A System Administrator will grant User permissions to access various Administrative functions.

1. Select Admin.

2. Select applicable checkbox(es) to assign permissions to the User.

| Jser Profile Payments Reporting       | Risk Mgmt Admin Alerts    |                          |
|---------------------------------------|---------------------------|--------------------------|
| Assigned Permissions                  |                           |                          |
| Beneficiary Address Book              |                           |                          |
| Assign all permissions                |                           |                          |
| Beneficiary Address Book              | ☐ View ☐ Manage ☐ Approve | Approve Own Auto Approve |
| Payment Administration                |                           |                          |
| Assign all permissions                |                           |                          |
| Payment Template Groups               | Uiew Manage               |                          |
| General Administration                |                           |                          |
| Assign all permissions                |                           |                          |
| ACH Company Filters                   | Manage                    |                          |
| Audit Activity                        | Uiew                      |                          |
| Maintain Confidential Import Settings | ☐ View ☐ Manage ☐ Approve | Approve Own Auto Approve |
| Alert Recipient Setup                 | 🗌 View 🗌 Manage           |                          |
| User Administration                   |                           |                          |
| Assign all permissions                |                           |                          |

Bankoh Business Connections (BBC) 3.0

### **User-Based Permission**

#### User Maintenance > Admin (continued)

- 3. If assigning permission to the *Beneficiary Address Book*, expand *Contact Types*.
- 4. Click Add Contact Types.

| * | Contact Types | Add Contact Types |
|---|---------------|-------------------|
|   | Description   |                   |
|   |               |                   |

- 5. Add *Business, Employee*, and/or *Individual*, as applicable.
- 6. Click Add Contact Types.

| 5 | Contact Types | × |
|---|---------------|---|
|   |               |   |

3 Available Accounts Q

0 Assigned Accounts

| :: D Business                               |                                                |
|---------------------------------------------|------------------------------------------------|
| Employee                                    |                                                |
| 🗄 🗌 Individual                              |                                                |
|                                             |                                                |
|                                             |                                                |
|                                             |                                                |
|                                             |                                                |
| Move selected accounts  H Move all accounts | ⊘ Remove selected accounts ⊘ Remove all accoun |

## Ah Bank of Hawaii

Bankoh Business Connections (BBC) 3.0

### **User-Based Permission**

#### **User Maintenance > Alerts**

A System Administrator will grant User permissions to create alerts.

- 1. Select Alerts.
- 2. Select applicable checkbox(es) to assign permissions to the User.

| User Profile Payments Reporting         | Risk Mgmt | Admin Al | erts |      |      |
|-----------------------------------------|-----------|----------|------|------|------|
| Payment Alerts                          |           |          |      |      |      |
| Assign all permissions                  |           |          |      |      |      |
| Payments Balance Check                  |           |          |      |      |      |
| Payments Needing Rate                   |           |          |      |      |      |
| Payment Processed                       |           |          |      |      |      |
| Payments Awaiting Approval              |           |          |      |      |      |
| Approver Rejected                       |           |          |      |      |      |
| Payments Rejected Today                 |           |          |      |      |      |
| Payment(s) Automatically Generate       |           |          |      |      |      |
| Payments Prefunding Check               |           |          |      |      |      |
| Risk Management Alerts                  |           |          |      |      |      |
| Assign all permissions                  |           |          |      |      |      |
| Positive Pay Cutoff Time is Approaching |           |          |      |      |      |
| Positive Pay Decision Pending Approval  |           |          |      |      |      |
| Positive Pay Suspect Items              |           |          |      |      |      |
| Positive Pay No Suspect Items           |           |          |      |      |      |
| Reporting Alerts                        |           |          |      |      |      |
| Assign all permissions                  |           |          |      |      |      |
| Closing Available Balance Checking      |           |          |      |      |      |
| Closing Ledger Balance Checking         |           |          |      |      |      |
| Summary Balance                         |           |          |      |      |      |
| Transaction Notification                |           |          |      |      |      |
| Admin Alerts                            |           |          |      | <br> | <br> |
| Assign all permissions                  |           |          |      |      |      |
|                                         |           |          |      |      |      |
| Beneficiary Address Book Maintenance    |           |          |      |      |      |

- 3. Scroll to the bottom of the page and click *Save*.
- 4. A confirmation message in greenbar will appear at the top of the User Maintenance widget.

Bankoh Business Connections (BBC) 3.0

### **User-Based Permission**

#### User Maintenance > Approve, Modify, Disable and Delete Users

System Administrators with permissions to approve, modify, disable or delete Users can perform these tasks through the User Maintenance widget.

- 1. New Users are placed in *Entered* status.
- 2. To approve a User, select the checkbox and click *Approve* OR select *Approve* in the Actions column.
- 3. Based on your company's entitlements, a second User with administrative permissions may need to authenticate this action.

| Filter | Select fields | •            |              |           |               |          |              |                 |
|--------|---------------|--------------|--------------|-----------|---------------|----------|--------------|-----------------|
|        | Actions       | Company      | Company Name | User ID   | User Name     | ↓ Status | Disable User | Last Approved D |
|        | View 👻        | TESTCOMPANY1 | TESTCOMPANY1 | TESTUSER1 | Lei Aloha 1   | Entered  | N            |                 |
|        | View 👻        | TESTCOMPANY1 | TESTCOMPANY1 | LEIGH     | LEIGH         | Approved | Ν            | 02/18/2017 16:2 |
|        | View 👻        | TESTCOMPANY1 | TESTCOMPANY1 | TESTUSER2 | Kimo Honolulu | Approved | Ν            | 11/02/2016 14:0 |

To modify a User's profile, permissions or assignments:

- 1. Select *Modify* in the Actions column, make the changes and click Save.
- 2. The User status will change to *Entered*.
- 3. Select the checkbox and click *Approve* OR select *Approve* in the Actions column.
- 4. Based on your company's entitlements, a second User with administrative permissions may need to authenticate this action.

### Ah Bank of Hawaii

\*

Bankoh Business Connections (BBC) 3.0

### **User-Based Permission**

#### User Maintenance > Approve, Modify, Disable and Delete Users (continued)

To *Disable* or *Delete* a User:

- 1. Select *Disable* or *Delete* from the *Actions* column.
- 2. Click *Approve*.

User Maintenance

| Filter | Select fields       | •         |              |           |            |          |                   | u                  |
|--------|---------------------|-----------|--------------|-----------|------------|----------|-------------------|--------------------|
|        | Actions             | Company   | Company Name | User ID   | User Name  | Status   | Disable User      | Last Approved Dat  |
|        | View 👻              | TESTCOMPA | TESTCOMPANY1 | TESTUSER1 | Jane Aloha | Entered  | N                 | 02/16/2017 15:47:3 |
|        | View Modify         | У         | TESTCOMPANY1 | TESTUSER3 | Lei Aloha  | Entered  | N                 |                    |
|        | Appro<br>Disabl     | ve<br>le  | TESTCOMPANYI | LEIGH     | LEIGH      | Approved | N                 | 02/18/2017 16:21:4 |
| Viewin | ng 1-3 of 46 Delete | E         |              |           |            |          | Display 3 - per p | age 🤇 Page 🚺 👻 c   |

An alternate method to Disable/re-enable a User:

- 1. Select *Modify* from the Actions column.
- 2. In the User Profile, scroll to *Admin Settings*.
- 3. Click on the checkbox to Disable User; uncheck to re-enable the User.
- 4. Click Update.
- 5. The User's status will change to *Entered*.
- 6. Select the checkbox and click *Approve* OR select *Approve* in the Actions column.
- 7. Based on your company's entitlements, a second User with administrative permissions may need to authenticate this action.

If Deleting a User, you will be prompted to confirm the action:

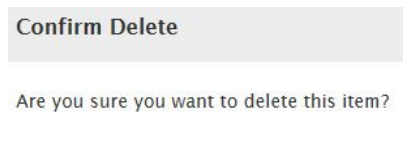

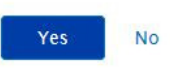

Admin Settings

## **Account Administration**

Bankoh Business Connections (BBC) 3.0

### **User-Based Permission**

### User Maintenance > Approve, Modify, Disable and Delete Users (continued)

To Restore a Deleted User:

- 1. In predefined views, select *Deleted Users*.
- 2. Click checkbox next to name of User you wish to restore and click *Approve* OR click *Restore* in Actions column.
- 3. Based on your company's entitlements, a second User with administrative permissions may need to authenticate this action.

| Filter | Select fields | •         |              |           |           |         | Set As       | Default | Deleted Users 🔻       |
|--------|---------------|-----------|--------------|-----------|-----------|---------|--------------|---------|-----------------------|
| II AH  | Actions       | Company   | Company Name | User ID   | User Name | Status  | Disable User | Last A  | + Save view           |
|        | Restore       | TESTCOMPA | TESTCOMPANY1 | TEST200   | Lei Aloha | Deleted | N            | 02/21/  | Deleted Users         |
|        | Restore       | TESTCOMPA | TESTCOMPANY1 | TESTUSERS | Hana Maui | Deleted | N            | 02/18/  | Users                 |
|        | Restore       | TESTCOMPA | TESTCOMPANY1 | TESTUSER6 | Joe Aloha | Deleted | Ν            | 12/14/  | Users Requiring Appro |

# **Contact Information**

For more information, contact Cash Management Services at the following: Hawaii: (808) 694-8021 Toll-free: (877) 232-0118 Guam: (671) 479-3629 or (671) 479-3633 Email: connections@boh.com